# Safe Label System<sup>™</sup> Administration Tool Installation Site Survey

#### Please note:

This information must be completed and returned to Codonics at least seven (7) business days prior to product installation. A user with Administrative Privileges, a Pharmacist, IT and Bio-Med ARE REQUIRED to be present at the installation.\*

### Main Site Information:

| Name:                                           |                                                                                                    |
|-------------------------------------------------|----------------------------------------------------------------------------------------------------|
| Address:                                        |                                                                                                    |
| City:                                           | State:                                                                                                    |
| Site Phone Number :                             |                                                                                                    |
| Site Contact Person                             | (Pharmacy):                                                                                                    |
| Phone:                                          | Email Address:                                                                                                    |
| Site Contact Person                             | (O.R.):                                                                                                    |
| Phone:                                          | Email Address:                                                                                                    |
| Site Contact Person                             | (Bio-Med):                                                                                                    |
| Phone:                                          | Email Address:                                                                                                    |
| Site Contact Person                             | (IT/IS):                                                                                                    |
| Site Vendor Registra                            | ation: (check one or fill in yours)                                                                                         |
| Reptrax:                                        | Vendormate <sup>®</sup> : Other:                                                                                            |
| <pre># of system(s) being</pre>                 | installed:                                                                                                    |
| SLS Administration To                           | ol (AT): SLS 500i <sup>™</sup> (# of units):                                                                                |
| Do you currently have a                         | ny SLS systems installed? Yes No                                                                                            |
| If yes, what version sof                        | tware do you have installed on these units?                                                                                 |
| Do you want to use the the existing ones? (If y | same formulary and configuration on the new system(s) as you have on es, complete only the cover page of this form.) Yes No |

### **Network Functionality:**

The SLS supports only one network connection at a time, either Ethernet or Wi-Fi. Do not connect both an Ethernet cable and the Wi-Fi adapter at the same time. The network uses SSH (Secure Shell), SCP (Secure Copy) and SSL (Secure Sockets Layer) protocols to access SLS from Codonics-authorized applications.

Do you require network functionality? Yes\_\_\_\_ No\_\_\_\_

If yes, do you support Ethernet (RJ-45), Enterprise Wifi (requires a certificate) or Non-Enterprise Wifi?

Ethernet\_\_\_\_ Enterprise Wifi\_\_\_\_ Non-Enterprise Wifi\_\_\_\_ Both:\_\_\_\_\_

ts-form-006.03

**Note:** If Ethernet support is required please note the SLS only supports Full Duplex 100Base-T at this time.

Will the network be configured as Static or DHCP? Static\_\_\_\_ DHCP\_\_\_\_

### **Enterprise Wifi and Non-Enterprise Wifi:**

The SLS with Codonics optional USB-2 Wifi adapter operates on the 802.11b/g standards at 2.4 GHz and supports None, WEP, WPA PSK, WPA2 PSK, WPA/WPA2 PSK, WPA Enterprise, WPA2 Enterprise, WPA2 Enterprise security protocols.

Do you support 802.11b or 802.11g? Yes\_\_\_\_ No\_\_\_\_

Which security protocol do you support?

None\_\_\_\_WEP\_\_\_\_WPA PSK\_\_\_\_WPA2 PSK\_\_\_\_WPA/WPA2 PSK\_\_\_\_ WPA Enterprise\_\_\_\_WPA2 Enterprise\_\_\_\_WPA/WPA2 Enterprise\_\_\_\_

If using an Enterprise Wifi what type of certificate do you use?

EAP-TLS\_\_\_\_PEAP\_\_\_\_

SSID\_\_\_\_\_ (public name of the Wifi network the SLS will use)

Is the network name broadcasted? Yes\_\_\_\_ No\_\_\_\_

#### **Static Network Addresses:**

| IP Address    | (IP Address spots below are for additional units) |
|---------------|---------------------------------------------------|
| IP Address    |                                                   |
| IP Address    |                                                   |
| IP Address    |                                                   |
| IP Address    |                                                   |
| IP Address    |                                                   |
| IP Address    |                                                   |
| IP Address    |                                                   |
| IP Address    |                                                   |
| IP Address    | (continue on back if needed)                      |
| Subnet        |                                                   |
| Gateway       |                                                   |
| Primary DNS   | (optional)                                        |
| Secondary DNS | (optional)                                        |

### E-mail Notifier:

If yes, remember to update the MDL and restart the E-Mail Notifier to accept any changes.

**Customer Notice:** The default settings shown in this document (section 2 and 3) and provided by the Administration Tool and Safe Label System are provided for your convenience. The settings are not industry standards or Codonics recommended settings but are commonly used in practice. You can change any or all of them through the Administration Tool and apply the changes to the SLS.

Your signature below indicates that you are the responsible party for this installation and have read and acknowledge the Customer Notice above and the Warnings and notes on the remaining pages of this Site Survey.

Please sign and fax back to Codonics at 440-243-1334.

|--|

Print Name:\_\_\_\_\_

\*Inability to complete installation in quoted timeframe due to the lack of availability of required customer authorities may result in additional installation fees.

## 1. Computer requirements for AT:

| ;         | *** User must have Administrator Privileges ***               |
|-----------|---------------------------------------------------------------|
| Hardware: | Intel <sup>®</sup> Core 2 Duo Processor                       |
|           | 2 GB RAM                                                      |
|           | CD ROM driver                                                 |
|           | Available USB port                                            |
|           | Printer (Optional)                                            |
| O/S:      | Windows XP or newer                                           |
| Software: | Java 6.23 or newer (32 bit only)                              |
|           | Internet Explorer 8 or newer                                  |
| Bar Code  | 2D Scanner (Optional)                                         |
| Scanner:  | Must be configured in Wedge mode                              |
|           | Must be configured to report AIM code                         |
|           | Must be configured for GS1 DataBar Limited (RSS Limited), GS1 |
|           | DataBar Stacked (RSS-14 Stacked), UPC-A symbologies           |
|           |                                                               |

## \_\_\_\_\_

## This section for Codonics Use Only:

| Installation Requirements at site            | Date confirmed<br>prior to install | Date completed<br>at install |
|----------------------------------------------|------------------------------------|------------------------------|
| System compliance confirmed                  |                                    |                              |
| SLS configuration received                   |                                    |                              |
| SLS Formulary files/information received     |                                    |                              |
| Media ordered                                |                                    |                              |
| Pharmacy and OR contacts received and        |                                    |                              |
| confirmed                                    |                                    |                              |
| Bio-Med involvement determined and confirmed |                                    |                              |
| Site computer system meets requirements      |                                    |                              |

\_\_\_\_\_

2. Administration Tool Security Configuration:

**\*\*WARNING\*\*** Disabling any of these safety tab settings will remove an important safety check in the label creation process.

| Safety Tab Settings |                        |                       |
|---------------------|------------------------|-----------------------|
| Setting Description | <b>Factory Default</b> | <b>Adjusted Value</b> |
| Default Login       | Administrator          |                       |
| Default Password    | password               |                       |

| Safety Tab Settings        |                        |                |
|----------------------------|------------------------|----------------|
| Setting Description        | <b>Factory Default</b> | Adjusted Value |
| Enable Test Prints         | Yes                    |                |
| Test Prints on First Login | Yes                    |                |
| Test Print Every           | 24 Hours               |                |
| Verify on SLS              | Yes                    |                |
| Confirm Before Print       | Yes                    |                |
| Confirm After Print        | Yes                    |                |
| Speak Drug Names           | Yes                    |                |
| Speak Concentration        | Yes                    |                |

| Security Tab Settings          |                        |                       |
|--------------------------------|------------------------|-----------------------|
| Setting Description            | <b>Factory Default</b> | <b>Adjusted Value</b> |
| Maximum Invalid Login Attempts | 3                      |                       |
| Require PIN                    | Yes                    |                       |
| Logout Timeout                 | 900 Seconds            |                       |
| Final Timeout Countdown        | 30 Seconds             |                       |

| System Tab Settings        |                        |                       |
|----------------------------|------------------------|-----------------------|
| Setting Description        | <b>Factory Default</b> | <b>Adjusted Value</b> |
| Button Title               | _Syringe               |                       |
| Drug Not Found Mode Switch | Blank                  |                       |
| Barcode Definition         | CID EXD EXT            |                       |

| Custom Labels/Setting Description | Factory Default          | Adjusted Value |
|-----------------------------------|--------------------------|----------------|
| Custom Button 1                   | Yellow Solid             | Aujusteu value |
|                                   | Expiration: 0            |                |
|                                   | Ouantity: 1              |                |
| Custom Button 2                   | Orange Solid             |                |
|                                   | Expiration: 24           |                |
|                                   | Ouantity: 1              |                |
| Custom Button 3                   | Orange Striped           |                |
|                                   | Expiration: 24           |                |
|                                   | Quantity: 1              |                |
| Custom Button 4                   | Blue Solid               |                |
|                                   | Expiration: 24           |                |
|                                   | Quantity: 1              |                |
| Custom Button 5                   | Blue Striped             |                |
|                                   | Expiration: 24           |                |
|                                   | Quantity: 1              |                |
| Custom Button 6                   | Red Solid                |                |
|                                   | Expiration: 24           |                |
|                                   | Quantity: 1              |                |
| Custom Button 7                   | Red Striped              |                |
|                                   | Expiration: 24           |                |
|                                   | Quantity: 1              |                |
| Custom Button 8                   | Violet Solid             |                |
|                                   | Expiration: 24           |                |
|                                   | Quantity: 1              |                |
| Custom Button 9                   | Violet Striped           |                |
|                                   | Expiration: 24           |                |
|                                   | Quantity: 1              |                |
| Custom Button 10                  | Green Solid              |                |
|                                   | Expiration: 24           |                |
|                                   | Quantity: 1              |                |
| Custom Button 11                  | Salmon Solid             |                |
|                                   | Expiration: 24           |                |
|                                   | Quantity: 1              |                |
| Custom Button 12                  | Gray Solid               |                |
|                                   | Expiration: 24           |                |
| <u>C / D // 12</u>                | Quantity: 1              |                |
| Custom Button 13                  | White Solid              |                |
|                                   | Expiration: 0            |                |
| Custom Button 14                  | Quantity: 1              |                |
| Custom Button 14                  | Striped                  |                |
|                                   | Surped<br>Expiration: 24 |                |
|                                   | Ouentity: 1              |                |
| Custom Button 15                  | Vellow Solid             |                |
|                                   | Expiration: 6            |                |
|                                   | Ouantity 1               |                |
|                                   | Name: Propofol           |                |

# 3. SLS Configuration (continued):

| Custom Labels       |                        |                |
|---------------------|------------------------|----------------|
| Setting Description | <b>Factory Default</b> | Adjusted Value |
| Mode Button Name    | Lines                  |                |
| Custom Button 16    | ARTERIAL               |                |
|                     | Red Solid              |                |
|                     | Expiration: 0          |                |
|                     | Quantity: 1            |                |
| Custom Button 17    | CVP                    |                |
|                     | Blue Solid             |                |
|                     | Expiration: 0          |                |
|                     | Quantity: 1            |                |
| Custom Button 18    | PA                     |                |
|                     | Yellow Solid           |                |
|                     | Expiration: 0          |                |
|                     | Quantity: 1            |                |
| Custom Button 19    | ICP                    |                |
|                     | White Solid            |                |
|                     | Expiration: 0          |                |
|                     | Quantity: 1            |                |
| Custom Button 20    | EPIDURAL               |                |
|                     | Yellow Striped         |                |
|                     | Expiration: 0          |                |
|                     | Quantity: 1            |                |
| Mode Button Name    | IV                     |                |
| Custom Button 21    | Pink Solid             |                |
|                     | Expiration: 48         |                |
|                     | Quantity: 2            |                |
| Custom Button 22    | Orange Solid           |                |
|                     | Expiration: 48         |                |
|                     | Quantity: 2            |                |
| Custom Button 23    | Green Solid            |                |
|                     | Expiration: 48         |                |
|                     | Quantity: 2            |                |
| Custom Button 24    | Yellow Solid           |                |
|                     | Expiration: 48         |                |
|                     | Quantity: 2            |                |
| Custom Button 25    | Blue Solid             |                |
|                     | Expiration: 48         |                |
|                     | Quantity: 2            |                |
| Custom Button 26    | Salmon Solid           |                |
|                     | Expiration: 48         |                |
|                     | Quantity: 2            |                |
| Custom Button 27    | Red Solid              |                |
|                     | Expiration: 48         |                |
|                     | Quantity: 2            |                |

ts-form-006.03

# 3. SLS Configuration (continued):

| Custom Labels           |                        |                       |
|-------------------------|------------------------|-----------------------|
| Setting Description     | <b>Factory Default</b> | <b>Adjusted Value</b> |
| Mode Button Name        | Patient                |                       |
| Custom Button 27        | Yellow Solid           |                       |
|                         | Patient Label          |                       |
|                         | Expiration: 0          |                       |
|                         | Quantity: 1            |                       |
| Custom Button 28        | Blue Solid             |                       |
|                         | Patient Label          |                       |
|                         | Expiration: 0          |                       |
|                         | Quantity: 1            |                       |
| Custom Button 30        | White Solid            |                       |
|                         | Patient Label          |                       |
|                         | Expiration: 0          |                       |
|                         | Quantity: 1            |                       |
| Custom Button 31        | Yellow Solid           |                       |
|                         | Patient ID Label       |                       |
|                         | Expiration: 0          |                       |
|                         | Quantity: 1            |                       |
| Custom Button 32        | Blue Solid             |                       |
|                         | Patient ID Label       |                       |
|                         | Expiration: 0          |                       |
|                         | Quantity: 1            |                       |
| Custom Button 33        | White Solid            |                       |
|                         | Patient ID Label       |                       |
|                         | Expiration: 0          |                       |
|                         | Quantity: I            |                       |
| Additional Labels       |                        |                       |
| Description             |                        |                       |
|                         |                        |                       |
| Expiration              |                        |                       |
| Quantity                |                        |                       |
| Description             |                        |                       |
| Color                   |                        |                       |
| Explication<br>Quantity |                        |                       |
| Quality                 |                        |                       |
| Description             |                        |                       |
| C0101<br>Evaluation     |                        |                       |
| Ouentity                |                        |                       |
| Description             |                        |                       |
| Color                   |                        |                       |
| Evniration              |                        |                       |
| Ouantity                |                        |                       |
| Quantity                |                        |                       |

## 3. SLS Configuration (continued):

| Custom Labels       |                        |                |
|---------------------|------------------------|----------------|
| Setting Description | <b>Factory Default</b> | Adjusted Value |
| Description         |                        |                |
| Color               |                        |                |
| Expiration          |                        |                |
| Quantity            |                        |                |
| Description         |                        |                |
| Color               |                        |                |
| Expiration          |                        |                |
| Quantity            |                        |                |
| Description         |                        |                |
| Color               |                        |                |
| Expiration          |                        |                |
| Quantity            |                        |                |
| Description         |                        |                |
| Color               |                        |                |
| Expiration          |                        |                |
| Quantity            |                        |                |
| Description         |                        |                |
| Color               |                        |                |
| Expiration          |                        |                |
| Quantity            |                        |                |

## 4. SLS Formulary:

Will you be importing your own database: \_\_\_\_\_Yes \_\_\_\_No

If 'yes', provide requirements for a .csv file. The final .csv file must be provided seven (7) business days in advance of installation for review by Codonics. Instructions for creating a .csv file are located on pages 10 through 12.

Will you be using the Lexicomp<sup>TM</sup> database included with SLS? \_\_Yes \_\_No

If 'yes', please identify which routes:

Provide Excel template as a worksheet for preparation. The final worksheet file must be provided seven (7) business days in advance of installation for review by Codonics. For a sample of the template, please reference Page 13.

The following is intended to supplement the instruction in the <u>Safe Label System Administration Tool</u> <u>User's Manual</u>. Questions should be addressed to Codonics Technical Support at 1-800-444-1198.

The following instructions assume that the CSV file being prepared is for use in the U.S.A. or a country using the U.S. NDC code system. Please confirm that the Administration Tool application is configured for NDC Mode within the Configure Locale settings. For instructions, please refer to section 7 of the <u>Safe Label System Administration Tool User's Manual</u>.

# Creating a CSV File:

✓ The key fields that need to be included in the CSV, in order from left to right in a row, are Master ID (11-digit NDC), Container ID (10-digit NDC), Drug Name 1, Drug Name 2, Tallman Lettering, Concentration 1, Concentration 2, Route and Status.

## Notes:

- Do NOT put the names field names such as Master ID, Container ID, Drug Name, Tallman Lettering and Concentration in a field at the top of the CSV.
- Be sure that the NDC code being used is the NDC of a single vial or ampoule. There is a different NDC code assigned for a multi-pack (6-packs, 12-packs, 24-packs, etc.). The individual containers will have a different bar code on it than the multi-pack.
- ✓ All fields must be included in the CSV file:
  - The NDC can be either 10 or 11 digits in length, depending upon the source. If you are using the NDC from a vial or ampoule it is 10 digits in length. Be sure to put the NDC in the proper field (i.e., 11's in the first column, 10's in the second column).
  - The **Master ID** field must be null (empty) or exactly 11 digits (no more and no less) and can only contain numbers, no hyphens, etc.
  - The **Container ID** field must be null (empty) or exactly 10 digits (no more and no less) and can only contain numbers, no hyphens, etc.

*Note:* For each drug record, either Master ID or Container ID (or both) must be populated. The system will not accept both of these fields being empty for any single drug record.

• If using a text editor (e.g., Notepad) to create CSV files, and the **Master ID** is not available, place a comma before the **Container ID**. If the **Container ID** is not available, then place two commas after the **Master ID**.

*Note:* When using a text editor, a comma must be used to separate each of the values/fields whether there is a value or not.

- If using Microsoft Excel to create CSV files, be aware that drugs containing standard 10or 11-digit NDCs must have all of the digits present within the CSV file for the file to be imported. This includes any leading zeros at the beginning of the drug's NDCs. This may require Custom formatting of the cells containing the Master ID and Container ID. See instructions below for properly formatting a CSV in Excel.
- ✓ The **Drug Name** and **Tallman Lettering** fields may container upper and lower case letters, numbers and special characters. Neither field should start or end with a space character.

- A space as the first character in the **Tallman Lettering** field may result in the drug name not being displayed on the label when viewed in the Drug Edit screen. If this occurs, edit the drug in the Master Drug Database and remove the space.
- A space as the last character in the **Drug Name** field may result in the system not automatically selecting the appropriate audio file. If this occurs select the audio file manually via the drop-down menu.
- ✓ The Concentration fields must begin with a number and be followed by one of the listed concentration units (ex: mg/mL).
  - Listed concentrations include: g, g/L, g/mL, mg,. mg/L, mg/mL, mcg, mcg/L, mcg/mL, Units, Units/L, Units/mL, K Units, M Units and %.
  - If you have a combination drug like "Bupivacaine-Epinephrine" and "Lidocaine-Epinephrine" you should assign the drug names and concentrations individually in separate fields (Drug Name 1, Drug Name 2, Concentration 1 and Concentration 2).
  - Concentrations should be reduced to the lowest common denominator such that the denominator is actually one. Ex: 4 mg/ 2 mL should be entered as 2 mg/mL.
- $\checkmark$  Other things to know:
  - In Excel, no fields may contain a comma. The comma is an end of field marker and tells the system that any data following it belongs in a new data field.
  - When importing a CSV file into the Administration Tool it is necessary to select a key field, either the **Master ID** or **Container ID**. If you have a mix of drug records in your file, some with only a **Master ID** and some with only a **Container ID**, it will be necessary to separate your file into two files, based upon the key field they contain. Drug records with both a **Master ID** and **Container ID** may be put into either file, but should not be duplicated in both.
  - The sound (WAV) files included with the Safe Label System include generic drug names, not brand names. It is recommended that generic names be used. Additional sound files can be added to the system so this is a recommendation, not a requirement.
  - **Route** may be any text string. This field is used for searching and sorting in the MDD. It may also be left blank.
  - **Status** has two valid values "ACTIVE" and "OBSOLETE". If left blank the system will assign the status as "ACTIVE".

# **Properly Formatting a CSV in Excel:**

- 1. In Excel, to properly format the **Master ID** and **Container ID** column, select the column header, right-click, and select Format Cells from the pop-up menu.
- 2. In the result dialog box, select the Custom format category on the left side. In the Type box on the right side, enter the number of zeros to represent the length of the ID for the current column (i.e., 11 zeros for the **Master ID** and 10 zeros for the **Container** ID).
- 3. Click OK.
- 4. Save the file as a CSV file on a location on the PC. The CSV file created from this Excel spreadsheet should now present and output data in the format expected.

*Note*: If you close the file and reopen the file, the file is no longer properly formatted as a CSV and the file needs to be reformatted again.

## Removing Hyphens From a CSV File in Excel:

- ✓ If the data in the CSV file was downloaded from another system, the NDC numbers may have hyphens ("-") in them. The following instructions can be used to remove all hyphens from 10 and 11-digit NDCs.
  - a. Select the column you want to remove hyphens from.
  - b. Edit menu | Replace (or Ctrl+H)
  - c. In Find What, type "-" without the quotes
  - d. In Replace With, leave blank
  - e. Click Replace All
- ✓ The above process will delete any leading zeros. Reformat the column as the Master ID or Container ID using the instructions above "<u>Properly Formatting a CSV in Excel</u>".

# Viewing a CSV File in a Text Editor:

- ✓ Before importing your CSV into the Administration Tool it is recommended that you open the CSV with a text editor (ex: Notepad, Notepad ++ or Microsoft Word) and review it to be sure that you have followed all of the recommendations included within this document.
- ✓ A properly formatted CSV with only **Container IDs** will look like the following:

| Codonics_Drug_Vials.csv - Notepad                                                                                                    |   |
|----------------------------------------------------------------------------------------------------|---|
| File Edit Format View Help                                                                                                    |   |
| ,0517040125,Atropine,,0.4 mg/mL<br>,1001925039,Atropine,,0.4 mg/mL<br>,0781945170,Cefazolin,ceFAZolin,1 g<br>,6050507495,Cefazolin,ceFAZolin,1 g                                                                                                    | < |
| ,0074437805,Cisatracurium,,2 mg/mL<br>,0409405001,Clindamycin,,150 mg/mL<br>,0517490125,Dexamethasone,,4 mg/mL<br>,0517490525,Dexamethasone,,4 mg/mL<br>,6332316505,Dexamethasone,,4 mg/mL                                                                                                    | = |
| ,5539034010,Fzmolol,,10 mg/mL<br>,0409909425,Fentanyl,fentaNYL,50 mcg/mL<br>,0409909425,Fentanyl,fentaNYL,50 mcg/mL<br>,1001903339,Fentanyl,fentaNYL,50 mcg/mL<br>,1001903705,Fentanyl,fentaNYL,50 mcg/mL<br>,1001903705,Fentanyl,fentaNYL,50 mcg/mL<br>,0517460125,Glycopyrrolate,,0.2 mg/mL<br>,632236201,Heparin,,5000 units/mL |   |